## 保育所入所電子申請マニュアル(令和4年4月入所)

## <u>電子申請だけでは、保育所申込は完了しません。保育課への必要書類の持参が必ず必要</u> <u>となりますのでご注意ください。</u>

※保育の要件や必要書類など、詳しくは保育課ホームページをご確認ください。
 東広島市ホームページ(令和4年度保育所(園)入所申込みについて)
 https://www.city.higashihiroshima.lg.jp/soshiki/kodomomirai/2/7/29553.html

<保育所入所電子申請リンク先>

https://s-kantan.jp/city-higashihiroshima-hiroshima-u/offer/offerList\_detail.action?t empSeq=8307

- ø ×

【1利用者登録】

まず、以下の流れに沿って利用者登録を行ってください。

① 申請ページへ

『利用者登録される方はこちら』より、利用者登録する。

| ファイル(F) 編集(E) 表示(V) お気に入り(A) ツール(T) | へルプ(H)                           |                                                                         |                      |
|-------------------------------------|----------------------------------|-------------------------------------------------------------------------|----------------------|
|                                     |                                  | 手続き申込                                                                   | ^                    |
|                                     | 利用者ログイ                           | >                                                                       |                      |
|                                     | 手続き名                             | (テスト1) 令和4年度保育所等入所申込書                                                   |                      |
|                                     | 受付時期                             | 2021年10月20日0時00分~                                                       |                      |
|                                     |                                  | この手続きは利用者整理せずに、利用することはできません。<br>利用者整理した後、申込みをしてください。                    |                      |
|                                     | 際に利用者登                           | 利用者登録される方はこちら                                                           | で<br>提作時間を<br>延属する   |
|                                     | 利用者IDを入                          | 人力してください                                                                | Rea<br>Net           |
|                                     | 利用者登録時に使                         | 用したメールアドレス、<br>編成時かつ受信したIDをご入力ください。                                     | A2<br>文字サイズ<br>を変更する |
|                                     | パスワードを                           | スカしてください                                                                | <b>?</b><br>~#7      |
|                                     |                                  |                                                                         | FAQ                  |
|                                     | 利用者型録時に設<br>または各手続の担<br>忘れた場合、「パ | 定していただいだいなフード、<br>画部部から質したパスワードをご入力ください。<br>スワードを忘れた場合はこちら」より再過定してください。 |                      |
|                                     | メールアドレスを                         | 変更した場合は、ログイン後、利用者情報のメールアドレスを変更ください。                                     | V FA                 |

② 利用者登録(必須)

1. 利用規約をご確認の上、同意いただける場合は『同意する』を押してください。

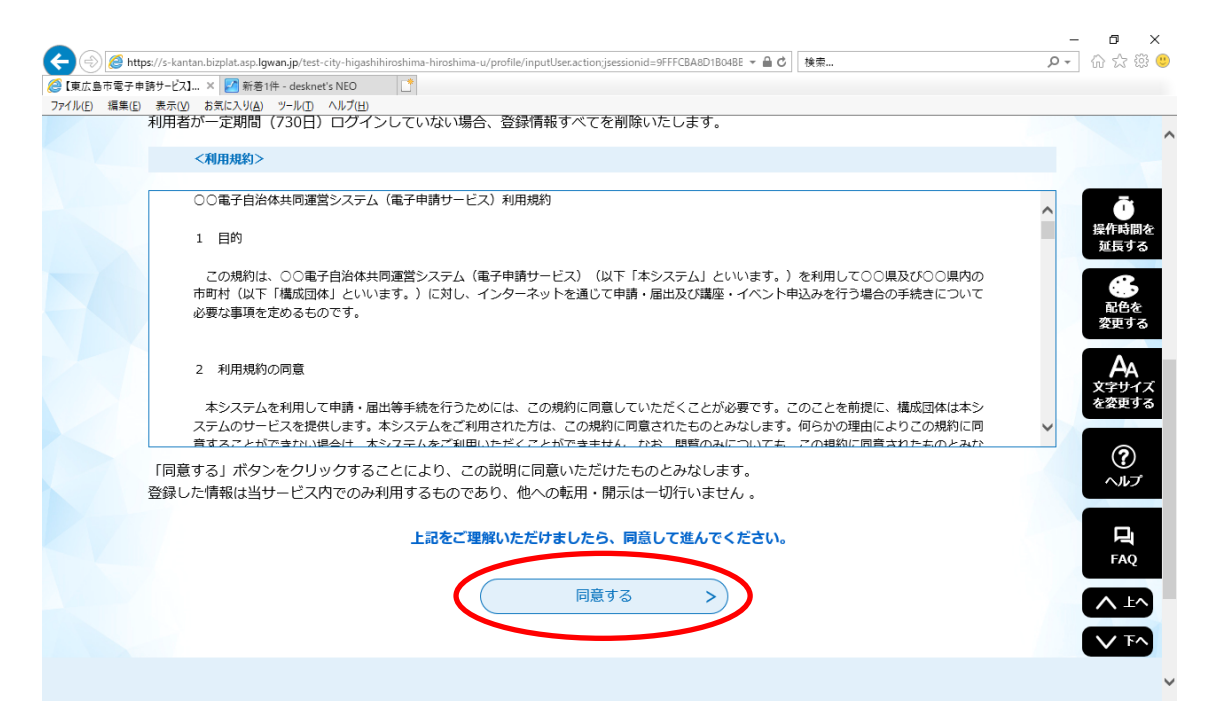

利用者区分『個人』を選択し、メールアドレスを入力してください。
 『登録する』を押すと、メールが届きますので、そこから本登録をお願いします。

| 🗲 🕘 🏉 https://s  | kantan.bizplat.asp.lgwan.jp/test-city-higashihiroshima-hiroshima-u/profile/inputUser.action マ 🔒 C 🗌 検索 | <b>♀</b> 命 ☆ 榮 🥲                                                                                                    |
|------------------|----------------------------------------------------------------------------------------------------|----------------------------------------------------------------------------------------------------|
| ●【東広島市電子申請サ・     | - ビス1 × 21 新善1件 - desknet's NEO []<br>= 0.0. 計算には いいい サレビス - A 目式 (1)                                  |                                                                                                    |
| //1//(ビ) 福来(ビ) 衣 | שועוי שארי, שאייארגס שאי                                                                               |                                                                                                    |
|                  | 利用者ID入力                                                                                                |                                                                                                    |
|                  | 利用者区分を選択してください。必須                                                                                      | <b>し</b><br>操作時間を<br>延長する                                                                                                    |
|                  | ● 個人                                                                                                   | () 一般の () 一般の () 一 |
|                  | ○ 法人                                                                                                   |                                                                                                    |
|                  | 利用者ID(メールアドレス)を入力してください <mark>必須</mark>                                                                | マート<br>文字サイズ<br>を変更する                                                                                                    |
|                  |                                                                                                    | ?<br>~~~~~~~~~~~~~~~~~~~~~~~~~~~~~~~~~~~~                                                                                                    |
|                  | 利用者ID(確認用)を入力してください 🙆                                                                                  |                                                                                                    |
|                  |                                                                                                    | FAQ                                                                                                    |
|                  | 249.4 Z                                                                                                |                                                                                                    |
|                  |                                                                                                    |                                                                                                    |

以上で利用者登録は完了です。

申込については、次のページへ続きます。

【2入所申込】

赤枠内の
 (申請時の注意事項>を必ずご確認ください。
 そのうえで、利用規約をご
 確認いただき、同意していただける場合は、『同意する』を押してください。

| 東広島市電子申<br>ル(E) 編集(E) | ■詩サービスJ× □<br>表示(⊻) お気に入り(A) ツール(I) | へルプ田<br>                                                                                                    |               |
|-----------------------|-------------------------------------|----------------------------------------------------------------------------------------------------|---------------|
|                       | 手続き名                                | テスト5令和4年度保育所等入所申込書                                                                                                    |               |
|                       | 說明                                  | 令和4年度における、施設型給付費・地域型保育給付費等教育・保育給付認定申請書兼特定教育・<br>保育施設、特定地域型保育事業入所申込書となります。<br>※個人情報等の提供について<br>市町村が施設型給付費・地域型保育給付等の支給認定に必要な市民税の情報(同一世帯者を含む)<br>及び世帯情報を閲覧すること。また、その情報に基づき決定した利用者負担額について、特定教<br>音・保容施設及び防定地域型保育事業者に対して提示することに同音するものとみなします。 | 操作時間な<br>延長する |
|                       |                                     | <中請時の注意><br>※申込は保育課への必要書類の提出をもって完了となります。<br>※1時間で自動的に接続が切れるため、画面右に表示される『 <u>操作時間延長』</u> を押す、<br>または画面一番下に表示される『一時保存』を押して、入力データが消えないようにご注意くださ<br>い。<br>※入力時間の目安:20~30分                                                                   |               |
|                       | 受付時期                                | 2021年10月27日0時00分~                                                                                                    |               |
|                       |                                     |                                                                                                    | FAQ           |
|                       | 向い合わせ先                              | ことも木米部保育課                                                                                                    |               |
|                       | 電話番号                                | 0824200934                                                                                                    |               |
|                       | FAX番号                               | 0824226669                                                                                                    |               |

| v(F) 編集(E) | 詩サービス]× [1]<br>表示(M) お気に入り(A) ツール(T) ヘルプ(H)                                                                                          |   |                   |
|------------|----------------------------------------------------------------------------------------------------|---|-------------------|
|            |                                                                                                    |   |                   |
|            | <利用規約>                                                                                                    |   |                   |
|            | ○○電子自治体共同運営システム(電子申請サービス)利用規約                                                                                                    | ^ |                   |
|            | 1 目的                                                                                                    |   | Ō                 |
|            | マの現物は、つつまヱ白沙佐せ同落巻ミフニル(手ヱ由時サービフ)(NT「ナミ・フニル」 ドリンナオー) お利用してつつほなれつつほゆの                                                                   |   | 操作時間<br>延長す       |
|            | この時期は、○○電子自治体共同連合システム(電子中語リービス)(以下)本システム)といいます。)を利用して○○県及び○○県内の<br>市町村(以下「構成団体」といいます。)に対し、インターネットを通じて申請・届出及び講座・イベント申込みを行う場合の手続きについて  |   |                   |
|            | 必要な事項を定めるものです。                                                                                                    |   | <b>1</b> 11447    |
|            |                                                                                                    |   | 変更す               |
|            | 2 利用規約の同意                                                                                                    |   | ۸.                |
|            | 本システムを利用して申請・届出等手続を行うためには、この規約に同意していただくことが必要です。このことを前提に、構成団体は本シ                                                                      |   | <b>/+/</b><br>文字サ |
|            | ステムのサービスを提供します。本システムをご利用された方は、この規約に同意されたものとみなします。何らかの理由によりこの規約に同<br>育することができたい増やけ、オシステムをご利用いただくことができません。ため、問題のみについてす。この規約に同意されたものとみた | ~ | を変更               |
|            |                                                                                                    |   |                   |
|            | 「同意する」パンノをクリックすることにより、この説明に同意いにたりたものとみなします。                                                                                          |   | $\odot$           |
|            | 登録した情報は当サービス内でのみ利用するちのであり  他への転用・開売は一切行いません。                                                                                         |   | ~JU_              |
|            | 登録した情報は当サービス内でのみ利用するものであり、他への転用・開示は一切行いません 。                                                                                         |   |                   |
|            | 登録した情報は当サービス内でのみ利用するものであり、他への転用・開示は一切行いません。<br>上記をご理解いただけましたら、同意して進んでください。                                                           |   | п.                |
|            | 登録した情報は当サービス内でのみ利用するものであり、他への転用・開示は一切行いません 。<br>上記をご理解いただけましたら、同意して進んでください。                                                          |   |                   |
|            | 登録した情報は当サービス内でのみ利用するものであり、他への転用・開示は一切行いません。<br>上記をご理解いただけましたら、同意して進んでください。                                                           |   | <b>D</b><br>FAQ   |
|            | 登録した情報は当サービス内でのみ利用するものであり、他への転用・開示は一切行いません。<br>上記をご理解いただけましたら、同意して進んでください。                                                           |   |                   |

② 必要事項を入力してください。 ※入力時間の目安:20~30分 ※入力開始から1時間経つと、自動的に接続が切れます。入力中のデータが消える <u>ことを防ぐため、随時、画面右の『操作時間を延長する』、または入力項目の一番</u> 下にある『入力中のデータを保存する』を押してください。

|                      | 's-kantan.bizplat.asp. <b>Igwan.jp</b> /test-city-higashihiroshima-hiroshima-u/offer/offerDetail_initDisplay.action * 量 C   検索                                                                                                    | <b>₽ -</b> û ☆ @ ( |
|----------------------|----------------------------------------------------------------------------------------------------|--------------------|
| マイル(E) 編集(E) ま       | まっし」 お気に入り(A) ツール(D) ヘルブ(H)                                                                                                    |                    |
|                      | 施設型給付費・地域型保育給付費等教育・保育給付認定申請書                                                                                                    |                    |
|                      |                                                                                                    |                    |
|                      | 保護者氏名 必須                                                                                                    | 操作時間を              |
|                      | 保護者の氏名を入力してください。                                                                                                    | MIRY S             |
|                      | 氏: 保育 名: 太郎                                                                                                    | 配色を<br>変更する        |
|                      | 入所申請児童ふりがな 必須                                                                                                    |                    |
|                      | 申請に係る児童のふりがなを入力してください。                                                                                                    | Car 7 a            |
|                      | 氏 名                                                                                                    | ?<br>てルー           |
|                      | 入所申請児童氏名 必須                                                                                                    | R                  |
|                      | 申請に係る児童の氏名を入力してください。                                                                                                    | FAQ                |
|                      | 氏 名                                                                                                    |                    |
|                      | 入所申請児童生年月日 必須                                                                                                    |                    |
|                      |                                                                                                    |                    |
| Attps://s-kantan.biz | pilaze genera je ten da hoje hoje hinder e kondere u dete de de da jeda je da je d<br>Na je da je da je da je da je da je da je da je da je da je da je da je da je da je da je da je da je da je da je da je da je da je da je da je da je da je da je da je da je da je da je da je da je da je da je da je da je da je da je | ) کې ش 🕫           |
| ND 1446 300 07       | ○ 単身赴任                                                                                                    |                    |
|                      | ○ その地                                                                                                    |                    |
|                      |                                                                                                    |                    |
|                      | <b>湖</b> 日和10                                                                                                    |                    |
|                      | 確認へ進む                                                                                                    |                    |
|                      | 入力中のデータを一時保存                                                                                                    |                    |
|                      | 【申込テーター協僚存の注意単調】<br>・一時保存データに、7日戦戦学を呼吸システムに保存します。(7日を経過すると自動相逢します)                                                                                                    | 最作時間<br>延四する       |
|                      | ・物料した甲込の両期には、1利用用ログイン)または バスコート が必要です。<br>・「バスコード」は、一時保存死了面面に表示されます。忘れないように記録してください。<br>・印いの問題後に面響・範疇なが行う場合、一時後なデークは「貴吉大力」ます。                                                                                                    | 6                  |

みの手続きが完了して

▲ 入力中のデータを保存する

【システム操作に関する】お開合わせ先コールセンター TEL:0120-464-119 (平日 9:00~17:00年末和論味く) FAX:06-6455-32668 電子メール:help-shinsei-hiroshima@s-kantan.com

せんのでご注意ください。

「入力中のデータを保存す

 配色を
 変更する

AA 文字サイズ を変更する

以下、入力項目の説明になります。※説明は入力項目の一部です。

| 広島で | 市電子申  | 請サービス】. | × 📑               |                                                                             |                                      |                  |
|-----|-------|---------|-------------------|-----------------------------------------------------------------------------|--------------------------------------|------------------|
| (E) | 編集(E) | 表示(⊻)   | お気に入り( <u>A</u> ) | ッール① ヘルフ(出)                                                                 |                                      |                  |
|     |       |         |                   |                                                                             | 郵便番号を入力後、『住所検索』を<br>押すと、自動的に住所が入りますの |                  |
|     |       |         |                   | 住所 必須                                                                       | で、町名以降を入力しください。                      |                  |
|     |       |         |                   | 住所を入力してください。<br>住所                                                          |                                      | 操作制              |
|     |       |         |                   | 電話番号1 必須                                                                    |                                      | €<br>Rt          |
|     |       |         |                   | 携帯電話など、日中連絡のつきやすい電話番号を入力してくださ(<br>※八イフン不要。(例) 0824200934<br>電話番号 0824200934 |                                      | 変更<br>文字!<br>を変更 |
|     |       |         |                   | 電話番号1連絡先続柄 必須                                                               | 電話番号については、できるだけ日                     | C                |
|     |       |         |                   | 電話番号1の連絡先となる保護者の子どもとの続柄を入力してく;                                              | 中連絡のつきやすい方の携帯電話                      | ~                |
|     |       |         |                   | ○ 父<br>○ 毋                                                                  | を入力してください。                           | F/               |
|     |       |         |                   | <ul><li>その他</li></ul>                                                       |                                      |                  |

|                                 |                                                                                                    |                 | - 0 ×                                  |
|---------------------------------|----------------------------------------------------------------------------------------------------|-----------------|----------------------------------------|
|                                 | /s-kantan.bizplat.asp. <b>lgwan.jp</b> /test-city-higashihiroshima-hiroshima-u/offer/offerDetail_initDisplay.action | → 畠 Ů 検索        | <b>♀ -</b> ि ☆  🙂                      |
| ○ 【東広島市電子申請サ<br>フライル(い) 「原供(い)」 |                                                                                                    |                 |                                        |
| ファイル(E) 福来(E) 3                 |                                                                                                    |                 |                                        |
|                                 |                                                                                                    |                 |                                        |
|                                 | 本年1月1日現在の住所が東広島市内か東広島市外力を選択し、市外の場合                                                                                  | は自治体名を入力してください。 |                                        |
|                                 |                                                                                                    |                 | Ō                                      |
|                                 |                                                                                                    |                 | 操作時間を<br>延長する                          |
|                                 | ()市外(例:広島市中区、呉市など)                                                                                                  |                 |                                        |
|                                 |                                                                                                    | 一十月に分子がよ        |                                        |
|                                 |                                                                                                    | 、 □ 巾外に住所かめつ:   | に場合には、図の                               |
|                                 | 選択解除                                                                                                    | X ように自治体名を      | 入力してくださ                                |
|                                 |                                                                                                    |                 | ,,,,,,,,,,,,,,,,,,,,,,,,,,,,,,,,,,,,,, |
|                                 | 前年1月1日現在の住所し返復                                                                                                    | い。<br>い。        |                                        |
|                                 |                                                                                                    |                 |                                        |
|                                 | 前年1月1日現在の住所が東広島市内か東広島市外かを選択し、市外の場合                                                                                  | は自治体名を入力してください。 | ヘルプ                                    |
|                                 | () 東広島市内                                                                                                    |                 |                                        |
|                                 | 市外 (例:広島市中区、呉市など)                                                                                                   |                 |                                        |
|                                 |                                                                                                    |                 | TAQ                                    |
| -                               | 広島市中区                                                                                                    |                 | ▲ 上へ                                   |
|                                 |                                                                                                    |                 |                                        |
|                                 | 選択解除                                                                                                    |                 |                                        |
|                                 |                                                                                                    |                 | ~                                      |

|               |                                                                                                    |                      | – 🗗 🗙       |
|---------------|----------------------------------------------------------------------------------------------------|----------------------|-------------|
| 🧲 🔿 🏉 https   | ://s-kantan.bizplat.asp. <b>lgwan.jp</b> /test-city-higashihiroshima-hiroshima-u/offer/offerDetail_initDisplay.action | - → 🔒 C 検索           | 🔎 🖓 🕁 🖓 ר 🔍 |
| 🤗 【東広島市電子申録   | ŧサ−ビス] × 📑                                                                                                    |                      |             |
| ファイル(E) 編集(E) | 表示(V) お気に入り(A) ツール(I) ヘルプ(出)                                                                                          |                      |             |
|               | 選択解除                                                                                                    | [                    | ^           |
|               | 認定者番号                                                                                                    | 認定者番号とは、支給認定         | ≧証に付与さ      |
|               | 既に支給認定を受けている場合は、認定者番号半角数字で入力してくだ                                                                                      | される番号です。すでに支約        | 認定証をお       |
|               | ※初めてお申込みされる方は本要です。                                                                                                    | 持ちの方は、認定証上部に         | ニ記載の10      |
|               |                                                                                                    | 桁の番号です。              |             |
|               | 保育の有無の確認 必須                                                                                                    |                      |             |
|               | 保護者の労働又は疾病等の理由により、保育所等において、その開所時<br>~11時間(延長保育を除く))の利用を希望する場合(幼稚園等と併                                                  | 🧱 ※初めてお申込みの方、ま       | ミたは支給認      |
|               | 保護者の労働又は疾病等の理由により、保育所等において、その開所時<br>権闘等と併譲の場合を含む)は『有(短時間)』                                                            | 電 定証はあるが番号がわから       | っない方は、      |
|               | 幼稚園等の利用を希望する場合(保育所等と併願の場合を除く)は『無                                                                                      | 入力不要です。              |             |
|               | ・「保育所等」とは、保育所、認定こども園(保育部分)、小規模保育。<br>す。                                                                               |                      |             |
|               | <ul> <li>「幼稚園等」とは、幼稚園、認定こども園(教育部分)をいいます。</li> <li>・保育所等における標準時間と短時間の利用方法の違いは別紙「保育の</li> </ul>                         | 必要性の認定について」をご参考ください。 |             |
|               | 🦰 右 (連進時間) Q 時間を招ラ Z 座斉小利田を参切オス提へ                                                                                     | (皇士11時間 /延長埕苔を除く))   | Y           |

| (広島市電子曲)  | 請サードフ1    |                                                                                                    |                                                                                                    |                                      |
|-----------|-----------|----------------------------------------------------------------------------------------------------|----------------------------------------------------------------------------------------------------|--------------------------------------|
| (E) 編集(E) | 表示(⊻)     | お気に入り(A) ツー                                                                                                    | ールロ ヘルプ(出)                                                                                                    |                                      |
|           |           |                                                                                                    |                                                                                                    |                                      |
|           |           | 保育の有無                                                                                                    | の確認 必須                                                                                                    |                                      |
|           |           | 保護者の労働又                                                                                                    | には疾病等の理由により、保育所等において、その開所時間のうち <b>8時間を超える</b> 保育(最大利用時間:開所時                                                                                                    |                                      |
|           |           | ~11時間(延                                                                                                    | 長保育を除く))の利用を希望する場合(幼稚園等と併願の場合を含む)は『有(標準時間) 』                                                                                                    | 操作時                                  |
|           |           | 保護者の労働又                                                                                                    | には疾病等の理由により、保育所等において、その開所時間のうち <b>8時間の範囲</b> で保育の利用を希望する場合(                                                                                                    | 迎長9<br>(幼                            |
|           |           | 稚園等と併願の                                                                                                    | )場合を含む)は『有(短時間)』                                                                                                    |                                      |
|           |           | 幼稚園等の利用                                                                                                    | 3を希望する場合(保育所等と併願の場合を除く)は『無』を選択してください。                                                                                                    | 変更多                                  |
|           |           |                                                                                                    |                                                                                                    |                                      |
|           |           | . (保存中等)                                                                                                    |                                                                                                    |                                      |
|           |           | す。                                                                                                    | Cは、保育所、認定ことも園(保育部分)、小規模保育、家庭的保育、活も訪問型保育、事業所内保育をいい                                                                                                    | Nま<br>文字サ<br>を変更                     |
|           |           | ・「幼稚園等」                                                                                                    | とは、保育所、認定ことも國(保育部分)、小規模保育、家庭的保育、店も訪問型保育、事業所内保育をいい<br>とは、幼稚園、認定こども園(教育部分)をいいます。                                                                                                    | Nま 文字サ<br>を変更                        |
|           |           | <ul> <li>「休育//(中)」</li> <li>す。</li> <li>・「幼稚園等」</li> <li>・保育所等にお</li> </ul>                                                                                                    | とは、保育所、認定ことも國(採育部分)、小規模保育、家庭的保育、活毛訪問型保育、事業所内保育をいい<br>とは、幼稚園、認定こども園(教育部分)をいいます。<br>3日24時前間に短時間の利用方法の違いは別紙「保育の必要性の規定について」をご参考ください。                                                                                                    | NB<br>文字·<br>を変更                     |
|           | 0         | <ul> <li>「休育/ハ寺」</li> <li>す。</li> <li>・「幼稚園等」</li> <li>・保育所等にお</li> <li>有 (標準</li> </ul>                                                                                                    | とは、体育所、認定ことも國(株育部分)、小規模株育、家庭的株育、活毛訪問型株育、事業所内株育をいい<br>とは、幼稚園、認定こども園(教育部分)をいいます。<br>はる標準時間に知時間の利用方法の違いは別紙「保育の認要性の認定について」をご参考ください。<br>時間)・・・8時間を超える保育の利用を希望する場合(最大11時間(延長保育を除く))                                                                                                    | Vま<br>文字サ<br>を変更<br>へル               |
|           | $\langle$ | <ul> <li>「幼稚園等」</li> <li>・保育所等にお</li> <li>有 (標準問)</li> <li>有 (短時問)</li> </ul>                                                                                                    | とは、体育所、認定ことも園(株育部分)、小規模株育、家庭的株育、活毛訪問型株育、事業所内株育をいい<br>とは、幼稚園、認定こども園(教育部分)をいいます。<br>治せる標準時間と短時間の利用方法の違いは別紙「保育の必要性の規定について」をご参考ください。<br>時間)・・・8時間を超える保育の利用を希望する場合(最大11時間(延長保育を除く))<br>間)・・・8時間の範囲で保育の利用を希望する場合                                                                                                    |                                      |
|           | <         | <ul> <li>「幼稚園等」</li> <li>・「幼稚園等」</li> <li>・保育所等にお</li> <li>有(標準8)</li> <li>有(短時間)</li> <li>無・・・</li> </ul>                                                                                                    | とは、保育所、認定ことも園(保育部分)、小規保保育、家庭的保育、活毛訪問型保育、事業所内保育をいい<br>とは、幼稚園、認定こども園(教育部分)をいいます。<br>NHZ標準時間に短時間の利用方法の違いは別紙「保育の必要性の部宅について」をご参考ください。<br>時間)・・・8時間を超える保育の利用を希望する場合(最大11時間(延長保育を除く))<br>間)・・・8時間の範囲で保育の利用を希望する場合<br>物 <del>階層等の</del> 利用を希望する場合                                                                                                   |                                      |
|           | $\langle$ |                                                                                                    | とは、保育所、認定ことも園(保育部分)、小規模保育、家庭的保育、活毛訪問型保育、事業所内保育をいい<br>とは、幼稚園、認定こども園(教育部分)をいいます。<br>3月74標準時間に互助時間の利用方法の違いは別紙「保育の必要性の認定について」をご参考ください。<br>時間)・・・8時間を超える保育の利用を希望する場合(最大11時間(延長保育を除く))<br>間)・・・8時間の範囲で保育の利用を希望する場合                                                                                                    | ↓5<br>文字功<br>を変更<br>『<br>へル<br>FA    |
|           | <         | <ul> <li>「(水南)パキ)」</li> <li>す。</li> <li>「幼稚園等」</li> <li>・「幼稚園等」</li> <li>・「幼稚園、</li> <li>・「幼稚園、</li> <li>・「幼</li></ul> | とは、保育所、認定ことも園(保育部分)、小規保保育、家庭的保育、活毛訪問型保育、事業所内保育をいい<br>とは、幼稚園、認定こども園(教育部分)をいいます。<br>治さる標準時間と短時間の利用方法の違いは別紙「保育の必要性の認定について」をご参考ください。<br>時間)・・・8時間を超える保育の利用を希望する場合(最大11時間(延長保育を除く))<br>間)・・・8時間の範囲で保育の利用を希望する場合<br>动稚園等の利用を希望する場合                                                                                                    |                                      |
|           | <         |                                                                                                    | とは、保育所、認定ことも園(秩育部分)、小規保保育、家庭的保育、活毛訪問型保育、事業所外保育をいい<br>とは、幼稚園、認定こども園(教育部分)をいいます。<br>治せる標準時間に短時間の利用方法の違いは別紙「保育の必要性の規定について」をご参考ください。<br>時間)・・・8時間を超える保育の利用を希望する場合(最大11時間(延長保育を除く))<br>間)・・・8時間の範囲で保育の利用を希望する場合                                                                                                    |                                      |
|           |           | <ul> <li>「幼稚園等」</li> <li>「幼稚園等」</li> <li>保育所等にお</li> <li>有(振準)</li> <li>有(短時)</li> <li>無・・・2</li> <li>選択解除</li> <li>特定教育</li> </ul>                                                                                                    | とは、保育所、認定ことも園(狭育部分)、小規保保育、家庭的保育、活宅訪問型保育、事業所外保育をいい<br>とは、幼稚園、認定こども園(教育部分)をいいます。<br>シロンド学学時間に互助向の利用方法の違い(初進)(保育の必要性の規定について)をご参考ください。<br>時間)・・・8時間を超える保育の利用を希望する場合(最大11時間(延長保育を除く))<br>間)・・・8時間の範囲で保育の利用を希望する場合                                                                                                    |                                      |
|           |           | <ul> <li>「法育が守」す。</li> <li>「ジオ稚園等」</li> <li>・ 保育所等にお</li> <li>有 (標準電</li> <li>有 (短時間</li> <li>無・・・・)</li> <li>選択解除</li> </ul>                                                                                                    | 2は、保育所、該定こても園(狭育部分)、小規保保育、家庭的保育、活宅訪問型保育、事業所外保育をいい<br>とは、幼稚園、認定こども園(教育部分)をいいます。<br>ドレス標準時間に短時間の利用方法の違いは別紙「保育の必要性の秘密について」をご参考ください。<br>時間)・・・8時間を超える保育の利用を希望する場合(最大11時間(延長保育を除く))<br>間)・・・8時間の範囲で保育の利用を希望する場合                                                                                                    |                                      |
|           |           | <ul> <li>「幼稚園等」</li> <li>「幼稚園等」</li> <li>保育所等にお</li> <li>有(標準電</li> <li>有(短時間</li> <li>無・・・・</li> <li>選択解除</li> <li>特定教育</li> </ul>                                                                                                    | こは、保育所、認定ことも園(保育部分)、小規保保育、家庭的保育、活宅訪問型保育、事業所外保育をいい<br>とは、幼稚園、認定こども園(教育部分)をいいます。<br>法子標準時間に短時間の利用方法の違いは別紙「保育の必要性の認定について」をご参考ください。<br>時間)・・・8時間を超える保育の利用を希望する場合(最大11時間(延長保育を除く))<br>間)・・・8時間の範囲で保育の利用を希望する場合<br>新稚園等の利用を希望する場合<br>「保育所(園)または認定こども園(保育利用)の申込<br>『有』標準時間または短時間を選択してください。<br>※短時間の場合は、ほとんどの施設が8:30~16                             | *****<br>(で<br>へル<br>のため、<br>5:30まで  |
|           |           | · 「幼稚園等」         · 「幼稚園等」         · 保育所等にお         • 有 (振時間)         · 有 (短時間)         · 無 · · · · ·         選択解除                                                                                                    | とは、保育所、該定ことも園(保育部分)、小規保保育、家庭的保育、居宅訪問型保育、事業所外保育をいい<br>とは、幼稚園、認定こども園(教育部分)をいいます。<br>(社子標準時間に短時間の利用方法の違いは別紙」保育の必要性の規定について」をご参考ください。<br>時間)・・・8時間を超える保育の利用を希望する場合(最大11時間(延長保育を除く))<br>間)・・・8時間の範囲で保育の利用を希望する場合<br>保育所(園)または認定こども園(保育利用)の申込<br>『有』標準時間または短時間を選択してください。<br>※短時間の場合は、ほとんどの施設が8:30~16<br>の8時間となります。各施設の開所時間については、                   | ************************************ |
|           |           | · 「以待用小侍」<br>· 「幼稚園等」<br>· 保育所等にお<br>· 保育所等にお<br>· 保有所等にお<br>· 保有所等にお<br>· 保有所等にお<br>· 保<br>· 保<br>· 保<br>· 保<br>· 保<br>· 保<br>· 保<br>· 保<br>· 保<br>· 保<br>· 保<br>· 保<br>· 保<br>· 保<br>· 保<br>· 保<br>· 保<br>· 保<br>· 保<br>· 保<br>· 保<br>· 保<br>· 保<br>· 保<br>· 所<br>· に<br>· と<br>· · · · · · · · · · · · · · · · ·                                                                                                     | とは、傑育所、該定こと「圖(傑育部分)、小規保條前、家庭的條前、居宅訪問聖保育、事業所外保育をいい<br>とは、幼稚園、認定こども圖(教育部分)をいいます。<br>治生活標準時間に短時間の利用方法の違いは別紙「保育の必要性の規定について」をご参考ください。<br>時間)・・・8時間を超える保育の利用を希望する場合(最大11時間(延長保育を除く))<br>間)・・・8時間の範囲で保育の利用を希望する場合<br>が確認等の利用を希望する場合<br>保育所(園)または認定こども園(保育利用)の申込<br>『有』標準時間または短時間を選択してください。<br>※短時間の場合は、ほとんどの施設が8:30~16<br>の8時間となります。各施設の開所時間については、 | 。<br>のため、<br>5:30まで<br>保育課ホー         |

| s://s-kantan.bizplat.asp. <b>lgwan.jp</b> /test-city-higashihiroshima-hiroshima-u/offer/offerDetail_initl                                                                                                    | Display.action 🗸 🔒 🖸 検索 🔎 🖌 🏠 😳 🙂                                                                                                    |
|----------------------------------------------------------------------------------------------------|----------------------------------------------------------------------------------------------------|
| 勝サービス] × □*                                                                                                    |                                                                                                    |
|                                                                                                    |                                                                                                    |
| 希望する事業所名01 必須                                                                                                    | ここからは希望施設の入力になります。                                                                                                    |
| 希望する事業所(保育施設)名を入力してください。<br>※希望施設入力の誤りを防ぐため、施設については入力前に提                                                                                                    | 可能な限り多くの希望施設を入力してください。                                                                                                    |
| (間違えやすい例:西条あおい保育園とあおい保育園、あい保                                                                                                    | ☆ なお第五希望まで入力しても、第一希望の施設へ                                                                                                    |
| 絞り込み検索                                                                                                    | の審査が不利なるわけではありません。                                                                                                    |
| (全検索を行う場合は、条件を空にしてください。)                                                                                                    |                                                                                                    |
| 選択してください                                                                                                    | ※似た施設名にご注意ください。                                                                                                    |
| 施設コード                                                                                                    | ※場所や施設名についてご不明な場合は、ホーム                                                                                                    |
| 0                                                                                                    | ページより、保育施設一覧をご確認ください。                                                                                                    |
| 施設名                                                                                                    | <b>P</b> I<br>FAO                                                                                                    |
| 選択してください                                                                                                    |                                                                                                    |
| 希望理由01 必須                                                                                                    |                                                                                                    |
| ト記の事業所(保育施設)を希望する理由を入力してください                                                                                                    |                                                                                                    |
|                                                                                                    |                                                                                                    |
| s://s-kantan.bizplat.asp. <b>lgwan.jp</b> ?test-city-higashihiroshima-hiroshima-u/offer/offerDetail_initD<br>調サービスJ × <u>い</u><br>表示(い) お気に入り(ム) ツール(エ ヘルプ(出)                                                                                                    | - 『 ×<br>isplay.action * 量 0 検索 タ * ① ☆ 懲 🙂                                                                                                    |
| s://s-kantan.bizplat.asp. <b>lgwan.j</b> p/test-city-higashihiroshima-hiroshima-u/offer/offerDetail_initD<br>語サービスJ ×<br>素示() お気に入り(A) ツール(D) ヘルプ(E)<br>希望する事業所名01 必須                                                                                                    | - @ ×<br>isplayaction ・ ed 陳振 ♀ 命☆®●                                                                                                    |
|                                                                                                    | - B ×<br>(splayaction • e c) (##                                                                                                    |
| は://s-kantan.bizplat.asp.lgwan.jp/test-city-higashihiroshima-hiroshima-u/offer/offerDetail_intD<br>語サービスユニ×<br>素示() お気に入り(Δ) ツール() ヘルプ(1)<br>希望する事業所名01 必須<br>希望する事業所(保育施設)名を入力してください。<br>※希望施設入力の誤りを防くため、施設については入力前に場計<br>(間違えやすい例:西条あおい保育園とあおい保育園、あい保育                                                                                                    | - C ×<br>ipleyaction - ac main p- 0 ☆ © ●<br>図のように施設名で絞り込み検索をすること<br>ができます。<br>「翻 ※入力した単語によっては、上手く絞り込むこ                                                                                                    |
| <ul> <li>と/S-kantan.bipplat.ssp.lgwan.jp?test-city-higashihiroshima-u/offer/offerDetail_initD<br/>該サービスユニメ<br/>素元() お気に入り(a) ツール(D ヘルブ(E))</li> <li>希望する事業所名01 必須</li> <li>希望する事業所名01 必須</li> <li>希望する事業の(保育施設)名を入力してください。</li> <li>※希望施設入力の誤りを防ぐため、施設については入力前に場所<br/>(間違えやすい例:西条あおい保育園とあおい保育園、あい保T<br/>あおい</li> </ul>                                                                                                    | - C ×<br>taplayaction - ac (東無<br>の ☆ © ●<br>図のように施設名で絞り込み検索をすること<br>ができます。<br>※入力した単語によっては、上手く絞り込むこ<br>とができないため、正式名称で入力する、ま                                                                                                    |
| エバチ・kartan.bizplat.asp.lgwan.jp?test-city-higashihiroshima-u/offer/offer/Oetail_initD<br>国サービス) ×<br>電気() お気に入り(A) サール() ヘルブ(E)<br>希望する事業所名の1 必須<br>希望する事業所(保育施設) 名を入力してください。<br>※希望施設入力の誤りを防ぐため、施設については入力前に場所<br>(間違えやすい例:西条あおい保育圏とあおい保育圏、あい保育<br>あおい<br>で全被案を行う場合は、条件を空にしてくたさい。)<br>西条私立                                                                                                    |                                                                                                    |
| は//s-kantan.bizplat.asp.lgwan.jp/test-city-higashihiroshima-hiroshima-u/offer/offerDetail_intD<br>語サービス1×<br>素示() あまに入り(a) ツール() ヘルブ(1)<br>希望する事業所(保育施設)名を入力してください。<br>※希望施設入力の誤りを防ぐため、施設については入力前に場所<br>(間違えやすい例:西条あおい保育園とあおい保育園、あい保育<br>あおい (数り込み検索)<br>(全理楽を行う場合は、条件を空にしてくたさい。)<br>西参私立<br>西参わい保育園<br>あおいい保育園                                                                                                    | tipleyaction - ac<br>tipleyaction - ac<br>tipleyac<br>tipleyac<br>tipleyaction - ac<br>tipleyaction - a |
|                                                                                                    | trphyaction - ● c 陳元                                                                                                    |
| オービス1 × ・         オービス1 × ・                                                                                                    | -                                                                                                    |
| <ul> <li>k)(*-kantan bizplat.asp.lgwan,jp/test-city-higashihiroshima-kiroshima-u/offer/offerDetail_initD<br/>数子にンル、× ・・・・・・・・・・・・・・・・・・・・・・・・・・・・・・・・・・・・</li></ul>                                                                                                    | Lipleyaction ・ 自て (株 ・ ・ ・ の ☆ ※ ・ Explanation ・ 自て (株 ・ ・ ・ ・ ・ ・ ・ ・ ・ ・ ・ ・ ・ ・ ・ ・ ・ ・                                                                                                    |
| try-k-kantan.bizplat.asp.lgwan.jp/test-city-higashihiroshima-hiroshima-u/offer/offerDetail_inteD                                                                                                    | ・ ・ ・ ・ ・ ・ ・ ・ ・ ・ ・ ・ ・ ・ ・ ・ ・ ・ ・                                                                                                    |
| te://s-kantan.bizplat.asp.lgwan.jp/test-city-higashihiroshima-hiroshima-u/offer/offer/Detail_inte/D     art ()     art () | ・ ・ ・ ・ ・ ・ ・ ・ ・ ・ ・ ・ ・ ・ ・ ・ ・ ・ ・                                                                                                    |

| https://s-kantan.bizplat.asp.lqwan.jp/test-city-hiqashihiroshima-hiroshima-u/offer/offerDetail initDisplay.acti | - ┏ ×<br>tion ▼ 量で 検索                 |   |
|----------------------------------------------------------------------------------------------------|---------------------------------------|---|
| □                                                                                                    |                                       |   |
| 編集(E) 表示(V) お気に入り(A) ツール(D) ヘルプ(H)                                                                              |                                       |   |
|                                                                                                    |                                       |   |
| 希望する事業所名01 必須                                                                                                   |                                       |   |
| ▲ 絞り込み条件に一致する選択肢がありませんでした。                                                                                      |                                       |   |
|                                                                                                    | 入力した単語が、名前にきちんと入って                    | い |
| ※希望施設入力の誤りを防ぐため、施設については入力前に場所と名前<br>(間違えやすい例:西条あおい保育園とあおい保育園、あい保育園寺                                             | ないと絞り込むことができません。                      |   |
| あい寺西 絞り込み検索                                                                                                    | 正式名称は「あい <u>保育園</u> 寺西」のため、絞          | り |
| (全検索を行う場合は、条件を空にしてください。)                                                                                        | 込むことができません。                           |   |
| 選択してください 🗸                                                                                                    |                                       |   |
| 施設コード                                                                                                    | <b>⑦</b><br>ヘルプ                       |   |
| 0                                                                                                    |                                       |   |
| 施設名                                                                                                    | FAQ                                   |   |
| 選択してください                                                                                                    |                                       |   |
| 希望理由01 必須                                                                                                    | · · · · · · · · · · · · · · · · · · · |   |

| antan.bizplat.asp. <b>lgwan.jp</b> /test-city-higashihiroshima-hiroshima-u/offer/offer/offer/letail_init/Disp | lay.action THO 検索 タマ 分 次 線 🙂 |
|----------------------------------------------------------------------------------------------------|------------------------------|
| ス]× []<br>12) お気に入り(A) ツール(D) ヘルブ(H)                                                                          |                              |
|                                                                                                    | 例(2)                         |
| 希望する事業所名01 必須                                                                                                 | ひらがなでは絞り込むことができません。          |
| 🛕 絞り込み条件に一致する選択肢がありませんでした。                                                                                    |                              |
| 希望する事業所(保育施設)名を入力してください。                                                                                      |                              |
| ※希望施設入力の誤りを防ぐため、施設については入力前に場所                                                                                 |                              |
| (间遅え799い例:四余ののい休育園とののい休育園、のい休育                                                                                | 園守家とのい休育園守四はと)               |
| あいいくえん 絞り込み検索                                                                                                 | 応告を<br>変更する                  |
| (全検索を行う場合は、条件を空にしてください。)                                                                                      | A                            |
| 選択してください                                                                                                    | 文字サイズ<br>を変更する               |
|                                                                                                    |                              |
| 施設コード                                                                                                    | ?                            |
|                                                                                                    |                              |
| 0                                                                                                    |                              |
|                                                                                                    | FAQ                          |
| 他設名                                                                                                    |                              |
| 選択してください                                                                                                    |                              |
|                                                                                                    |                              |

|                                                                                                    | - 🗆 X                                       |
|----------------------------------------------------------------------------------------------------|---------------------------------------------|
| https://s-kantan.bizplat.asp.lgwan.jp/test-city-higashihiroshima-hiroshima-u/offer/offer/Detail_initDisplay.action | ノコごを増加用の目払口ト                                |
| ナ甲時ケーCスは休… 🥪 (単い島市電ナ甲時ケーCス) × 🔲<br>種(E) 表示(V) お気に入り(A) ツール(D) ヘルプ(H)                                               | < 八所布 室 期间 の 開 炉 日 >                        |
| 入所希望期間(開始) 必須                                                                                                    | <u>※原則各月1日です。</u>                           |
| 入所を希望する期間の開始日を入力してください。                                                                                            | ※ただし、育児休業から復帰される場合は、                        |
| ※入所日は、 <u>原則として各月1日</u> です。<br>※日途中に査児休業から復帰する場合は、職場復帰日が私所日にから。                                                    | ■ 職場復帰日が希望期間の開始日とたります。                      |
| (例:育児休業が4月5日までの場合、入所希望日は4月6日となりま                                                                                   |                                             |
| (1) (1) (1) (1) (1) (1) (1) (1) (1) (1)                                                                            | 日                                           |
|                                                                                                    |                                             |
| 入所希望期間(終了)                                                                                                    | <b>配色を</b><br>変更する                          |
| 入所を希望する期間の終了日を入力してください。                                                                                            | A                                           |
| ※ 谷園までをご希望の場合は、人力不要です。                                                                                             | 文字サイズ<br>を変更する                              |
|                                                                                                    |                                             |
| 保奈必要理由 (父)                                                                                                    |                                             |
|                                                                                                    | < 入所希望期間の終了日>                               |
| 保育の実施を必要とする埋田のため、子ともの父の状況を選択してく7                                                                                   | <sup>をお</sup> 卒園までをご希望の場合は入力不要です。           |
| ● 居宅外労働                                                                                                    |                                             |
| 「店も内労働」                                                                                                    |                                             |
|                                                                                                    |                                             |
| E 表示(Y) お気に入り(A) ソール(D ヘルブ(H)<br>保育必要理由(父)                                                                         | ^                                           |
| 保育の実施を必要とする理由のため、子どもの父の状況を選択してくだ                                                                                   | さい。ひとり親(母子)の方は入力不要です。                       |
| ● 居宅外労働                                                                                                    |                                             |
| ○ 居宅内労働                                                                                                    | 保育必要理由(父・母)>                                |
| ── 傷病等                                                                                                    | 「「こう」」」「「「」」」「「」」「「」」「」」「「」」「」」「」」「」」「」」「」」 |
|                                                                                                    | 母それそれの状況を選択してく たさい。                         |
|                                                                                                    |                                             |
| ×                                                                                                    | ひとり親家庭の方は、父母いずれか一方のみ選                       |
| <sup>選択解除</sup> 択                                                                                                  | し、もう一方は『選択解除』を押してください。                      |
| 保育必要理由 (母)                                                                                                    |                                             |
| 保育の実施を必要とする理由のため、子どもの母の状況を選択してくだ                                                                                   | ごさい。ひとり親(父子)の方は入力不要です。                      |
|                                                                                                    | アーム<br>文字サイズ<br>を容更する                       |
| ○ 居宅内労働                                                                                                    |                                             |
|                                                                                                    | (?)<br>ヘルプ                                  |
| () 傷病等                                                                                                    |                                             |
| ○ 介護                                                                                                    | FAQ                                         |
| () 災害                                                                                                    |                                             |
| ○ その他                                                                                                    |                                             |
| 選択解除                                                                                                    |                                             |

| an.bizplat.asp. <b>lgwan.jp</b> /test-city-higashihiroshima-hiroshima-u/offer/offerDetail_initE<br>標 <mark>愛</mark> [慶広島市電子申請サービス] × []                                                                                                    | Display.action                                                                                                    | •• 6 1 1 1 1 1 1 1 1 1 1 1 1 1 1 1 1 1 1                                                                                                    |
|----------------------------------------------------------------------------------------------------|----------------------------------------------------------------------------------------------------|----------------------------------------------------------------------------------------------------|
| お気に入り(A) ツール(D ヘルプ(H)                                                                                                    |                                                                                                    |                                                                                                    |
|                                                                                                    |                                                                                                    |                                                                                                    |
| 選択解除                                                                                                    |                                                                                                    |                                                                                                    |
| 保育必要理由続柄(その他)                                                                                                    |                                                                                                    |                                                                                                    |
| 父母以外が保護者の方は続柄を選択してください。                                                                                                    | <保育必要理由(その                                                                                                    | )他)>                                                                                                    |
| 保護者が父母の場合は、『該当しない』を選択してください                                                                                                    |                                                                                                    |                                                                                                    |
| ● 該当しない                                                                                                    | 又                                                                                                    | <u>りのみ</u> 、該自り統                                                                                                    |
|                                                                                                    | 選択してください。                                                                                                    |                                                                                                    |
|                                                                                                    | ※ひとり親の方で、祖                                                                                                    | 且父母と同居の方                                                                                                    |
|                                                                                                    | 父母を選択する必要は                                                                                                    | tありません。                                                                                                    |
|                                                                                                    |                                                                                                    |                                                                                                    |
| 選択解除                                                                                                    |                                                                                                    |                                                                                                    |
| 児童台帳                                                                                                    |                                                                                                    |                                                                                                    |
|                                                                                                    |                                                                                                    | (?)<br>ヘルプ                                                                                                    |
| 入所児童在所歴 必須                                                                                                    |                                                                                                    |                                                                                                    |
| 入所申請児童が、保育所(園)・認定こども園に初めて申し<br>り』を選択し、在所していた事業所の名称を入力してくださ                                                                                                    | 込む場合は『初めて申し込む』、在所歴がある場合は『在所<br>い。                                                                                                    | 「歴あ FAQ                                                                                                    |
|                                                                                                    |                                                                                                    |                                                                                                    |
| ● 初めて申し込む                                                                                                    |                                                                                                    |                                                                                                    |
| <ul> <li>初めて申し込む</li> <li>在所歴あり</li> </ul>                                                                                                    |                                                                                                    | ▲ 上へ<br>▼ 下へ                                                                                                    |
| <ul> <li>● 初めて申し込む</li> <li>● 在所歴あり</li> </ul>                                                                                                    |                                                                                                    |                                                                                                    |
| <ul> <li>初めて申し込む</li> <li>         在所歴あり     </li> <li>         antan bizelat aso lowan in/tet-city-biaschibiroshima-bizedoima-u/offer/offerDetai     </li> </ul>                                                                                                    | ii initDicalavaction → 🔒 🖒 🕸                                                                                                    |                                                                                                    |
| <ul> <li>初めて申し込む</li> <li>在所歴あり</li> <li>antan.bizplat.asp.lgwan.jp/test-city-higashihiroshima-hiroshima-u/offer/offerDetai</li> <li>江橋… 愛 頃広島市電子中務サービス1× □</li> </ul>                                                                                                    | il_initDisplay.action                                                                                                    | ▲ 上へ<br>▼ 下へ<br>● 一 一 一 一 一 一 一 一 一 一 一 一 一 一 一 一 一 ☆ 等                                                                                                    |
| <ul> <li>初めて申し込む</li> <li>在所歴あり</li> <li>antan-bizplat.asp.lgwan.jp?test-city-higashihiroshima-hiroshima-u/offer/offerDetai</li> <li>[2] (以 た島市電子申録サービンユ× 」)</li> <li>(以 お気に入り(ム) ツール① ヘルブ(出)</li> </ul>                                                                                                    | il_initDisplay.action 		 ● ♂】 検索                                                                                                    | ▲ 上へ<br>▼ 下へ<br>● 一<br>● 一<br>● 一<br>● ① ☆ 等                                                                                                    |
| <ul> <li>初めて申し込む</li> <li>         在所歴あり     </li> <li>         antan.bizplat.asp.Igwan.jp/test-city-higashihiroshima-hiroshima-u/offer/offerDetail         スパ経          ② [夏広島市電子申島サービス]×         ①<br/>め あ気に入り仏) ソール① ヘルブ(出)     </li> <li>         入所児童保護者氏名ふりがな          必須     </li> </ul>                                                                                                    | iL_initDisplay.action                                                                                                    | ▲ 上へ<br>▼ 下へ<br>マ 下へ<br>- □<br>- □<br>- □<br>- □<br>- □<br>- □<br>- □<br>- □                                                                                                    |
| <ul> <li>初めて申し込む</li> <li>在所歴あり</li> <li>antan bizplat.asp.lgwan.jp?test-city-higashihiroshima-hiroshima-u/offer/offerDetai</li> <li>ス別年. ② (軍広恵市電子申録サービス)× ③</li> <li>(1) お気に入り仏) ツールロ ヘルプ(土)</li> <li>入所児童保護者氏名ふりがな 必須</li> <li>入所児童の保護者の氏名のふりがなを入力してください。</li> </ul>                                                                                                    | il_iniDisplay.action ~ ≧c] 陳無<br><入所児童保護者                                                                                                    | ▲ 上へ<br>マ 下へ<br>マ 下へ<br>の ☆ 隠<br>>                                                                                                    |
| <ul> <li>         ・初めて申し込む         <ul> <li>             在所歴あり         </li> </ul> </li> <li>         antan bizplat.asp.Jgwan.jp?test-city-higashihiroshima-hiroshima-u/offer/offerDetai         </li> <li>             ながらしたい         </li> <li>             ながらしたい         </li> <li>             ながらしたい         </li> </ul> <li>             Ammediate applymanip/test-city-higashihiroshima-hiroshima-u/offer/offerDetai         </li> <li>             Alter applymanip/test-city-higashihiroshima-hiroshima-u/offer/offerDetai         </li> <li>             Alter applymanip/test-city-higashihiroshima-hiroshima-u/offer/offerDetai         </li> <li>             Ammediate applymanip/test-city-higashihiroshima-hiroshima-u/offer/offerDetai         </li> <li>             Ammediate applymanip/test-city-higashihiroshima-hiroshima-u/offer/offerDetai         </li> <li>             Ammediate applymanip/test-city-higashihiroshima-hiroshima-u/offer/offerDetai         </li> <li>             Ammediate applymanip/test-city-higashihiroshima-hiroshima-u/offer/offerDetai         </li> <li>             Ammediate applymanip/test-city-higashihiroshima-hiroshima-u/offer/offerDetai         </li> <li>             Ammediate applymanip/test-city-higashihiroshima-hiroshima-u/offer/offerDetai         </li> <li>             Ammediate applymanip/test-city-higashihiroshima-hiroshima-u/offer/offerDetai         </li> <li>             Ammediate applymanip/test-city-higashihiroshima-hiroshima-u/offer/offerDetai         </li> <li>             Ammediate applymanip/test-city-higashihiroshima-hiroshima-u/offer/offerDetai         </li> <li>             Ammediate applymanip/test-city-higashihiroshima-hiroshima-u/offer/offerDetai         </li> <li>             Ammediate applymanip/test-city-higashihiroshima-hiroshima-u/offer/offerDetai         </li> <li>             Ammed</li>                                                         | i_initDisplay.action → a c kmm<br><入所児童保護者<br>第一保護者の情報                                                                                                    | ヘ ±ヘ<br>マ 下へ<br>・ □<br>・ □<br>・ □<br>を入力してくださ                                                                                                    |
| <ul> <li>初めて申し込む         <ul> <li>在所歴あり</li> </ul> </li> <li>antan.bizplat.asp.lgwan.jp/test-city-higashihiroshima-hiroshima-u/offer/offer/Detail</li> <li>ス健正の保護者ではないのでは、「「」</li> <li>ス所児童保護者氏名ふりがな 必須</li> <li>ス所児童保護者氏名のふりがなを入力してください。</li> <li>氏 名</li> <li>ス所児童保護者氏名 必須</li> </ul>                                                                                                    | i_initDisplay.action ~ @ c ] ##<br><入所児童保護者<br>第一保護者の情報:<br><u>※基本的には</u> 父の                                                                                                    | ▲☆<br>▼下                                                                                                    |
| <ul> <li>初めて申し込む         <ul> <li>在所歴あり</li> </ul> </li> <li>antan bizglat.asp.lgwan.jp?test-city-higashihiroshima-hiroshima-u/offer/offerDetail</li> <li>ス別年. ② (軍広事電子年降サービス)× ③</li> <li>(*) お気に入り(ム) ツールロ ヘルプ(土)</li> <li>ス所児童保護者氏名ふりがな 必須</li> <li>入所児童保護者氏名 必須</li> <li>入所児童保護者氏名 必須</li> <li>入所児童の保護者の氏名を入力してください。</li> </ul>                                                                                                    | i_niDisplay.action - @c] 陳無<br>< 入所児童保護者<br>第一保護者の情報:<br><u>※基本的には父の</u><br>い。                                                                                                    | ▲ 本<br>▼ 下                                                                                                    |
| <ul> <li>初めて申し込む</li> <li>在所歴あり</li> <li>antan.bizplat.asp.Jgwan.jp/test-city-higashihiroshima-hiroshima-u/offer/offer/Detai</li> <li>ス健康・愛 (度広島市電子申請サービス)×</li> <li>図 お気に入り仏) ソールロ ヘルブ(出)</li> <li>入所児童保護者氏名ふりがな 必須</li> <li>入所児童保護者氏名 必須</li> <li>入所児童保護者氏名 必須</li> <li>入所児童の保護者の氏名を入力してください。</li> <li>氏 保育 名 太郎</li> </ul>                                                                                                    | i_initDsplay.action ~ @c 操業<br>< 入所児童保護者<br>第一保護者の情報<br><u>※基本的には父の</u><br><u>い。</u><br>※公が単身共任由                                                                                                    | ▲▲ ▲▲ ● ●       |
| <ul> <li>● 初めて申し込む</li> <li>● 在所歴あり</li> <li>artan bizplat.asp Igwan.jp?test-city-higsshihiroshima-lu/offer/offerDetail</li> <li>[2]提</li> <li>④ (国本島市電子申録サレビス×)</li> <li>● (国本島市電子申録サレビス×)</li> <li>● (国本島・国本)</li> <li>● (国本島・国本)</li> <li>● (国本島・国本)</li> <li>● (国本島・国本)</li> <li>● (国本島・国本)</li> <li>● (国本島・国本)</li> <li>● (国本島・国本)</li> <li>● (国本)</li> <li>● (国本)</li> <li>● (国本島・国本)</li> <li>● (国本)</li> <li>● (</li></ul>                                                                                                    | i_nitDisplay.action ~ @ c ] 操業<br>< 入所児童保護者<br>第一保護者の情報:<br><u>※基本的には父の</u><br><u>い。</u><br>※父が単身赴任中                                                                                                    | ▲▲ ▲▲ ● ●       |
| <ul> <li>● 初めて申し込む</li> <li>● 在所歴あり</li> <li>antan bizplat.asp.lgwan.jp/test-city-higashibiroshima-hiroshima-u/offer/offerDetail</li> <li>スパーク・ローン・シーン・シーン・シーン・シーン・シーン・シーン・シーン・シーン・シーン・シ</li></ul>                                                                                                    | i_i_nitDisplay.action - @c 陳無<br>< 入所児童保護者<br>第一保護者の情報:<br><u>※基本的には父の</u><br><u>い。</u><br>※父が単身赴任中<br>母の情報を入力し、                                                                                                    | ▲▲<br>、<br>、<br>、<br>、<br>、<br>、<br>、<br>、<br>、<br>、<br>、<br>、<br>、                                                                                                    |
| <ul> <li>● 初めて申し込む</li> <li>● 在所歴あり</li> <li>antan-bizplat.asp.lgwan.jp?test-city-higashihiroshima-kiroshima-u/offer/offerDetal</li> <li>[2] 建</li> <li>③ (国広島市電子申録サービンL.×)</li> <li>③ (国広島市電子申録サービンL.×)</li> <li>③ (国広島市電子申録サービンL.×)</li> <li>③ (国広島市電子申録サービンL.×)</li> <li>③ (国広島市電子申録サービンL.×)</li> <li>③ (国広島市電子申録サービンL.×)</li> <li>③ (国広島市電子申録サービンL.×)</li> <li>③ (国広島市電子申録サービンL.×)</li> <li>③ (国広島市電子申録サービンL.×)</li> <li>③ (国広島市電子申録サービンL.×)</li> <li>③ (国広島市電子申録サービンL.×)</li> <li>③ (国広島市電子申録サービンL.×)</li> <li>③ (国広島市電子申録サービンL.×)</li> <li>③ (国広島市電子申録サービンL.×)</li> <li>○ (国広島市電子申録サービンL.×)</li> <li>○ (国広島市電子申録サービンL.×)</li> <li>○ (国広島市電子申録サービンL.×)</li> <li>○ (国広島市電子申録サービンL.×)</li> <li>○ (国広島市電子申録サービンL.×)</li> <li>○ (国広島市電子申録サービンL.×)</li> <li>○ (国広島市電子申録サービンL.×)</li> <li>○ (国広島市電子申録サービンL.×)</li> <li>○ (国広島市電子申録サービンL.×)</li> <li>○ (国広島電)</li> <li>○ (国広島電)</li> <li>○ (国际高信)</li> <li>○ (国际高信)</li> <li>○ (国际高信)</li> <li>○ (国际高信)</li> <li>○ (国际高信)</li> <li>○ (国际高信)</li> <li>○ (国际高信)</li> <li>○ (国际高信)<!--</td--><td>LinitDisplay.action       - @ c ] ##          &lt; 入所児童保護者</td>         第一保護者の情報       ※基本的には父の         い。       ※父が単身赴任中         母の情報を入力して       (保育課からの通</li></ul> | LinitDisplay.action       - @ c ] ##          < 入所児童保護者                                                                                                    | ▲▲ ▲▲ ● ●       |
| <ul> <li>● 初めて申し込む</li> <li>● 在所歴あり</li> <li>         antan bizplat.asp.lgwan.jp/test-city-higashibiroshima-hiroshima-u/offer/offerDetail         ZUE. @ [Erd.BF電子年時ナビス]×         ③ 日気の保護者の氏名のふりがなを入力してください。         氏         A所児童保護者氏名 必須         入所児童保護者氏名 必須         入所児童の保護者の氏名を入力してください。         氏 保育 名 太郎         入所児童保護者続柄 必須         入所児童保護者の氏名を入力してください。         氏 保育 名 太郎         入所児童の保護者の児童との続柄を入力してください。         ● 公         ● 公         ● 100         ● 200         ● 201         ● 201         ● 201         ● 201         ● 201         ● 201         ● 201         ● 201         ● 201         ● 201         ● 201         ● 201         ● 201         ● 201         ● 201         ● 201         ● 201         ● 201         ● 201         ● 201         ● 201         ● 201         ● 201         ● 201         ● 201         ● 201         ● 201         ● 201         ● 201         ● 201         ● 201         ● 201         ● 201         ● 201         ● 201         ● 201         ● 201         ● 201         ● 201         ● 201         ● 201         ● 201         ● 201         ● 201         ● 201         ● 201         ● 201         ● 201         ● 201         ● 201         ● 201         ● 201         ● 201         ● 201         ● 201         ● 201         ● 201         ● 201         ● 201         ● 201         ● 201         ● 201         ● 201         ● 201         ● 201         ● 201         ● 201         ● 201         ● 201</li></ul>                                                                                                    | i_niDisplay.action - @c] 陳無<br></td <td>▲▲ ▲▲ ▲▲ ● ●<!--</td--></td> | ▲▲ ▲▲ ▲▲ ● ● </td |
| <ul> <li>● 初めて申し込む</li> <li>● 在所歴あり</li> <li>antan bizplat.asp.Jgwan.jp/test-city-higashihiroshima-hiroshima-u/offer/offer/Detai</li> <li>スポニ (全) (星広島市電子年間サービス)×</li> <li>● (星広島市電子年間サービス)×</li> <li>● (星広島市電子年間サービス)×</li> <li>● (国広島市電子年間サービス)×</li> <li>● (国広島市電子年間サービス)×</li> <li>● (国広島市電子年間サービス)×</li> <li>● (国広島市電子年間サービス)×</li> <li>● (国広島市電子年間サービス)×</li> <li>● (国広島市電子年間サービス)×</li> <li>● (国広島市電子年間サービス)×</li> <li>● (国広島市電子年間サービス)×</li> <li>● (国広島市電子年間サービス)×</li> <li>● (国広島市電子年間サービス)×</li> <li>● (国际)</li> <li>● (国际)</li> </ul>                                                                                                    | i_initDisplay.action ~ @ c                                                                                                    | ▲▲ ▲▲ ▲▲ ● ● </td |
| <ul> <li>● 初めて申し込む</li> <li>● 在所歴あり</li> <li>● 在の他</li> </ul>                                                                                                    | i_nitDisplay.action - @ c                                                                                                    | ▲▲ ▲▲ ▲▲ ● ● </td |

入所児童保護者性別 必須

V F

| https://s-kantan.bizplat.asp.lgwan.jp/test-city-higashihiroshima-hiroshima-u/offer/offerDetail_initDisplay.action | - L ×<br>▼島む 検索 ・ ・ ・ ・ か ☆ 徳 @ |
|----------------------------------------------------------------------------------------------------|---------------------------------|
| 電子申請サービス]様… 🧟 (東広島市電子申請サービス]… × 📑<br>鞣(E) 表示(Y) お気に入り(A) ツール(D) ヘルプ(H)                                            |                                 |
| 入所児童の家庭状況                                                                                                    | ^                               |
|                                                                                                    |                                 |
| 入所児童世帯員氏名ふりがな01                                                                                                   |                                 |
| 入所児童・保護者以外の同居家族の氏名のふりがなを入力してください。                                                                                 |                                 |
| 氏 名                                                                                                    | Ō                               |
| 入所児童世帯員氏名01                                                                                                    | <入所児童世帯員>                       |
| 入所児童・保護者以外の同居家族の氏名を入力してください。                                                                                      | 入所児童と保護者を除く、同居中の家族              |
| 氏 名                                                                                                    | の情報を入力してください。                   |
| 入所児童世帯員続柄01                                                                                                    | (例:母、兄、姉、祖父母など)                 |
| 上記の方の児童との続柄を入力してください。                                                                                             | ※児童と保護者以外の同居家族が5人以              |
| × ()                                                                                                    | 上で、入力ができない場合は、窓口へ来              |
| () 母                                                                                                    | 庁の際にその旨をお伝えください。                |
| ○ 兄                                                                                                    |                                 |
| ○ 姉                                                                                                    |                                 |
| ○ 弟                                                                                                    |                                 |
| () 妹                                                                                                    | ~                               |

| https://s-kantan.bizolat.asp.lgwan.ig/test-city-bipashibizoshima-bizoshima-u/offer/offerDetail initDisplay.action | - ロ X<br>マ島の ##     |
|----------------------------------------------------------------------------------------------------|---------------------|
| · 자유과 / 가 네네네에 가 아이는 아이는 아이는 아이는 아이는 아이는 아이는 아이는 아이는 아이는                                                          |                     |
| 長(E) 表示(M) お気(に入り(A) ツール(D) ヘルブ(H)                                                                                |                     |
| 入所児童世帯員生年月日01                                                                                                    |                     |
| 上記の方の生年月日を入力してください。                                                                                               | <入所児童世帯員勤務先・学校等>    |
|                                                                                                    | ・お勤めの場合は、勤務先名称と電話番号 |
| 1. 可旧会世举昌勤黎华,学校等之称01                                                                                              | を入力してください。          |
|                                                                                                    |                     |
| 上記の方の勤務先または学校等の名称を入力してください。<br>※該当がない場合は入力不要です。                                                                   | ・保育所や幼稚園に通われている場合は、 |
|                                                                                                    | 施設名を入力してください。電話番号は  |
| 入所児童世帯員勤務先・学校等電話番号01                                                                                              | 入力不要です。             |
| 上記の方の勤務先の電話番号を入力してください。<br>※ ルイフン不要 (例) 0824200934                                                                |                     |
| ※上記の方がお勤めでない場合は入力不要です。                                                                                            | ※所属がない場合は、名称・電話番号とも |
| 電話番号                                                                                                    | に入力不要です。            |
| 入所児童世帯員氏名ふりがな02                                                                                                   |                     |
| 入所児童・保護者以外の同居家族の氏名のふりがなを入力してください。                                                                                 |                     |
| <u>к</u> а                                                                                                    |                     |

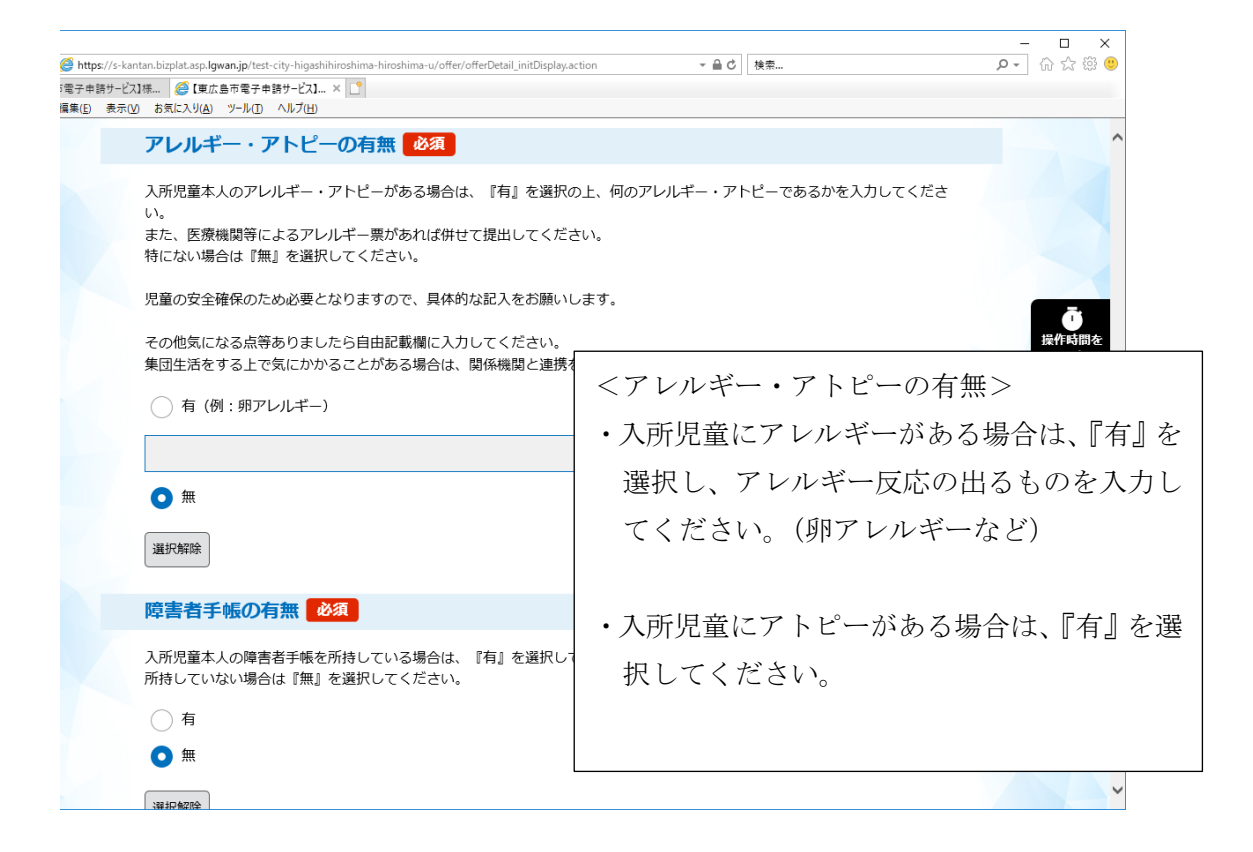

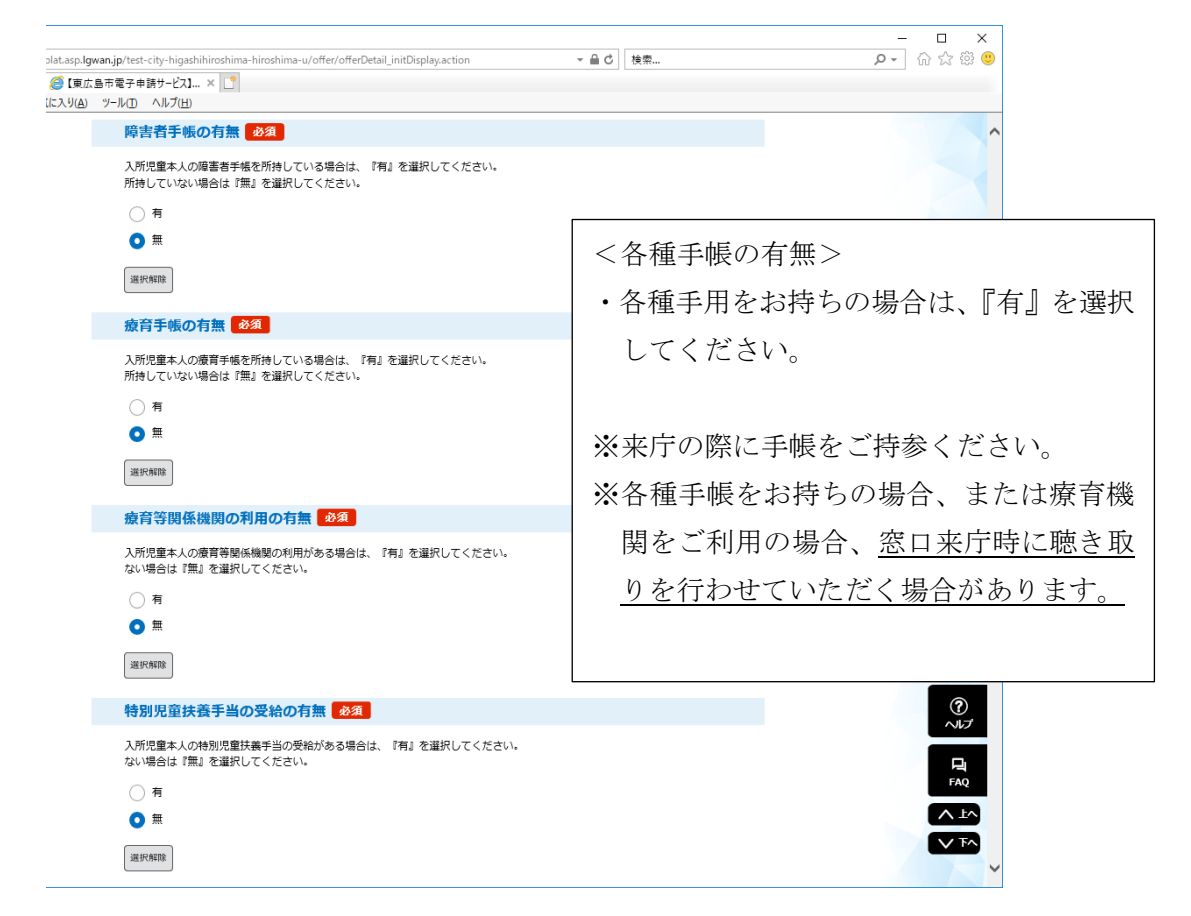

| ashburshina birashina u offer offedbeal, ordDigstry action<br>1                                                                                                    | x 8 -<br>● © ☆ ⊘ [+q                                                    |
|----------------------------------------------------------------------------------------------------|-------------------------------------------------------------------------|
| 平日必要保育開始時間(時)       必須         平日における必要保育開始時間(時)       を選択してください。         7時       >         平日必要保育開始時間(分)       必須         平日応おける必要保育開始時間(分)       必須         平日における必要保育開始時間(分)       必須         平日応要保育開始時間(分)       必須         平日における必要保育開始時間(分)       必須         平日における必要保育開始時間(分)       必須         平日における必要保育開始時間(分)       必須         〇の分       >         平日必要保育終了時間(時)       必須 | <平日の保育必要時間><br>・保育施設によって、開所時間が異なりま<br>す。保育課ホームページより、保育施設<br>一覧をご確認ください。 |
| 平日における必要保育終了時間(例)を選択してください。  13時                                                                                                    | <ul> <li>・複数施設をご希望の場合は、開所時間の<br/>最も短い施設の時間を参考に入力して<br/>ください。</li> </ul> |
| 土曜日必要保育開始時間(時)<br>土曜日における必要保育開始時間(時)を選択してください。<br>7時 ✓<br>土曜日必要保育開始時間(分)                                                                                                    |                                                                         |

|                                                  |                                                                                                    | - <b>7</b> Y                                                                             |
|--------------------------------------------------|----------------------------------------------------------------------------------------------------|------------------------------------------------------------------------------------------|
| p - signal hints then a ha<br>1-221. × 3<br>λ700 |                                                                                                    | <土曜日の保育必要時間><br>・土曜日の利用が必要のない場合は、<br>入力不要です。<br>・保育施設によって、開所時間が異なり、<br>平日の開所時間とも異なる場合があり |
|                                                  | 13時     ✓       土曜日必要保育終了時間(分)     土曜日における必要保育終了時間(分)       土曜日における必要保育終了時間(分)を選択してください。     ○の分       00分     ✓       延長保育の利用希望の有無を選択してください。       ※磁気保育の利用希望の有無を選択してください。       ※磁気保育の利用希望の有無を選択してください。       ※磁気保育の利用希望の有無を選択してください。       ※磁気保育の有用未望の有無を選択してください。       ※磁気保育の有用未望の有無を選択してください。       ※磁気保育の有間は、温暖によって異なります。       ※磁気保育の有間は、温暖によって異なります。       ※磁気保育の有量は、温泉によって異なります。       ※加速してきるとのであり、「加速を選択しても延気保育が利用できなくなるわけではあります。       ● 有       ● 有       ● 気 | <ul> <li>・複数施設をご希望の場合は、開所時間の最も短い施設の時間を参考に入力してください。</li> </ul>                            |

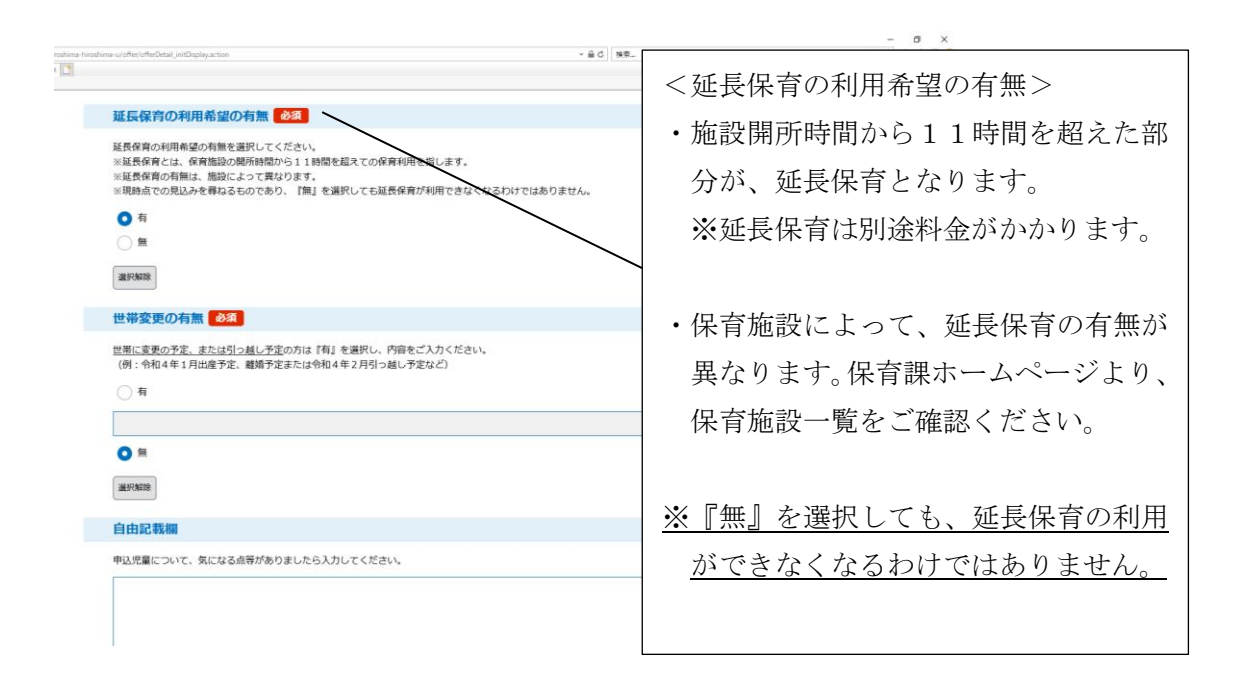

| instina kinstina uloffe/uffe/betal intDiplayation                                                    | × 0 −<br>• ⊕ ⊖ ⊖ ( − 0,                                                 |
|----------------------------------------------------------------------------------------------------|-------------------------------------------------------------------------|
| 世帯変更の有無の気                                                                                            |                                                                         |
| 世歴に変更の予定、または引っ越し予定の方は「な」を選択し、内容をご入力ください。<br>(例:今初4年1月出産予定、離婚予定家たは令和4年1月に、対し予定など)<br>有<br>の 加<br>選邦期間 | <世帯変更の有無><br>・出産予定または結婚・離婚などで、世<br>帯員に変更のある方は『有』を選択の<br>うえ、内容を入力してください。 |
| 申込児童について、気になる点等がありましたら入力してください。                                                                      | (例:令和4年2月出産予定 など)                                                       |
|                                                                                                    | ・引っ越し予定の方も、『有』を選択のう<br>え、内容を入力してください。<br>(例:令和4年2月引っ越し予定 など)            |
|                                                                                                    | V FA                                                                    |

| siroshima-hirosh<br>X | ina-u/offer/offerDatal_indDigalay.action                                                | - ≜ d)( 98- | - 0 ×<br>₽- 0 ☆ 0 ●                                                          |
|-----------------------|-----------------------------------------------------------------------------------------|-------------|------------------------------------------------------------------------------|
|                       | 父方祖父氏名                                                                                  |             |                                                                              |
|                       |                                                                                         |             |                                                                              |
|                       | <b>父方祖父年齢</b><br><sup>(2)</sup><br>(2)<br>(2)<br>(2)<br>(2)<br>(2)<br>(2)<br>(2)<br>(2) |             |                                                                              |
|                       |                                                                                         | <児童の祖父母につ   | かいて>                                                                         |
|                       | 父方祖父司・別居<br>父方祖父と同居が別居かを選択してください。                                                       | ・死別等の場合、そ   | の方については入力不要です。                                                               |
|                       | 이 위로<br>이 치보<br>교무제함                                                                    |             | 電子で<br>置差する<br>二<br>二<br>二<br>二<br>二<br>二<br>二<br>二<br>二<br>二<br>二<br>二<br>二 |
|                       | <b>父方祖父郵便番号</b><br>選択肢の結果によって入力条件が変わります                                                 |             | <b>?</b><br>~#7                                                              |
|                       |                                                                                         |             |                                                                              |
|                       | 父方祖父住所 選択肢の結果によって入力条件が変わります<br>別気の場合のみ、父方祖父の住所を入力してください。                                |             |                                                                              |

| Biradina kiradina ujotkelokel judžajazdon<br>* 🛯 🚺                                                                                                    | - ♂ ×<br>• ≜ ♂ [%8 ♪ • ⊲ ☆ ⊕ ●             |
|----------------------------------------------------------------------------------------------------|--------------------------------------------|
| 父方祖父郵便器号         選択肢の結果によって入力条件が変わります           父方祖父の夢傍巻り入りてください。            郵便量号             文方祖父住所             ダ方祖父住所             別居の場合のみ、父方祖父の住所を入りしてください。 | <祖父母の住所><br>・郵便番号が不明の場合、住所のみの入力<br>で構いません。 |
| 住所                                                                                                    | ・詳しい住所が不明の場合は、町名等分か<br>る範囲を入力してください。       |
| 父方相母氏名           父方相母の氏名を入力して下さい。           ※死別等の場合は、以下入力不要です。           氏            女方相母年齢                                                                  | ()<br>~&//<br>FAQ                          |
| 父方祖母の年齢を半角徴字で入力してください。<br>歳                                                                                                    |                                            |

| alionatina kicatina w/dfa/straGatal_intGaplaya.com - @ (5)                                                                                                    | - 6 ×<br>₽- 0 ☆ 0 ●                              |
|----------------------------------------------------------------------------------------------------|--------------------------------------------------|
| <ul> <li>育児休業投録 ②須</li> <li>育児休業投録 ②須</li> <li>育児休業から復帰される場合は、はいを選択してください。</li> <li>① はい</li> <li>ご はい</li> <li>ご はいえ</li> <li>選択物路</li> </ul>                 | <育児休業復帰について><br>・育休復帰でお申込みの方は、『はい』<br>を選択してください。 |
| 育児休業復帰希望 必須 選択肢の結果によって入力条件が変わります<br>育児休業復帰の場合で該当の方は選択してください。<br>当必ず別紙の「官児休業現得に関する意思の変要について」をご確認ください。<br>※ 「希望する保留所等に入所できない場合は、育児休果の紙長も許育できる。」を選択した場合、調整指数が減点とな | े<br>जिनविहर<br>अनिवहर<br>अन्द्रि                |
| ○ 出うに成果を作成する。 ○ 出うに成果を作成する ● 希望する保育所等に入所できない場合は、保定性系の成長も許容できる。 ※調整指数が減点となります。 ■ 実際課題 きょうだいを同時時は、 参次                                                            | <育児休業復帰希望><br>・どちらかを選択してください。                    |
| きょうだいを同時に申し込む場合ははいを選択してください<br>しない<br>しいいえ<br>選択細球                                                                                                    | ※『希望する保育所に入所できない~』 を選択した場合、調整指数が減点となります。         |
| きょうだいを同時申込保育所の別選択族の結果によって入力条件が変わります                                                                                                    | <u></u>                                          |

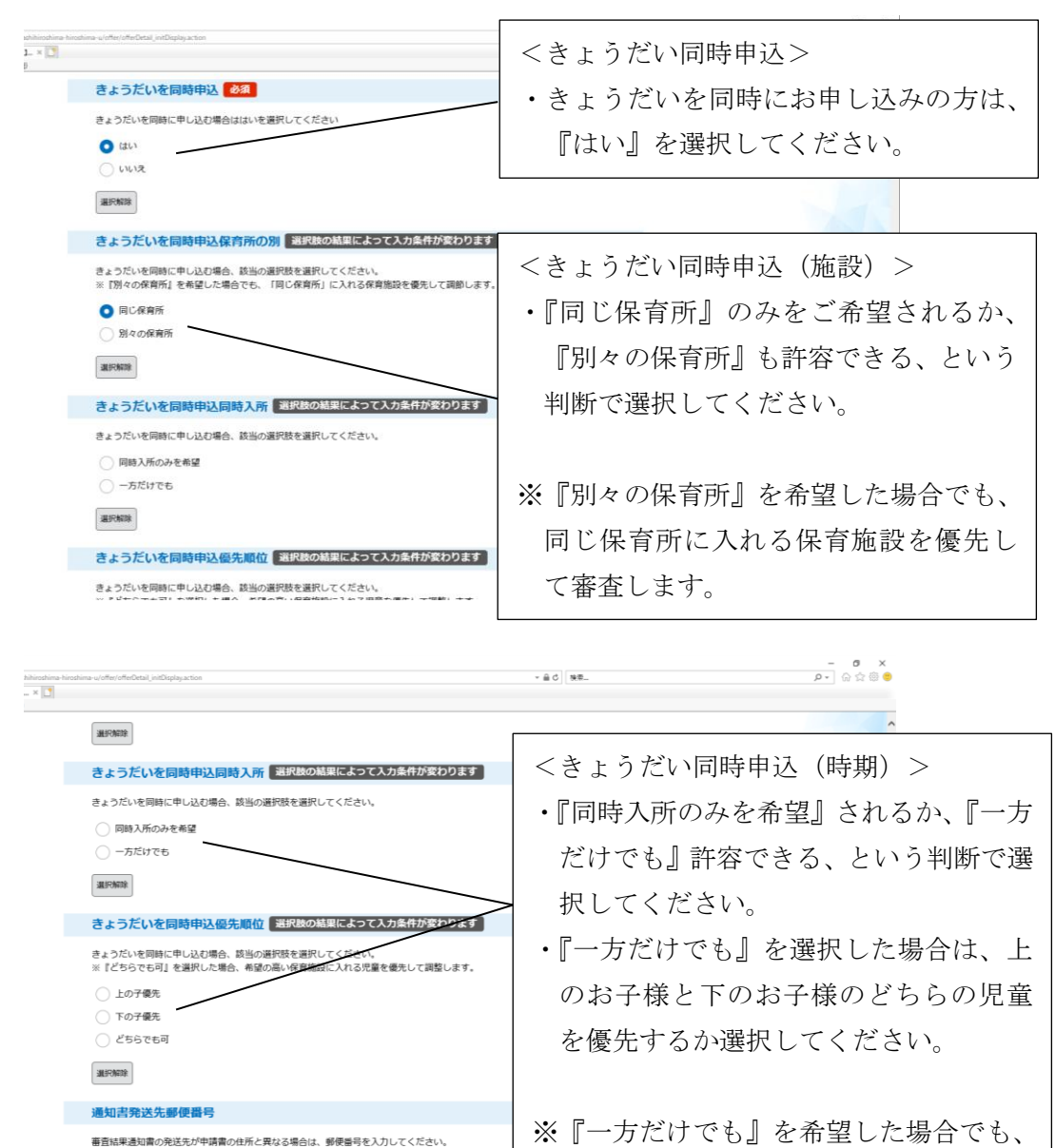

郵便番号

通知書発送先住所

住所検索

まずは同時に入れる条件で審査します。

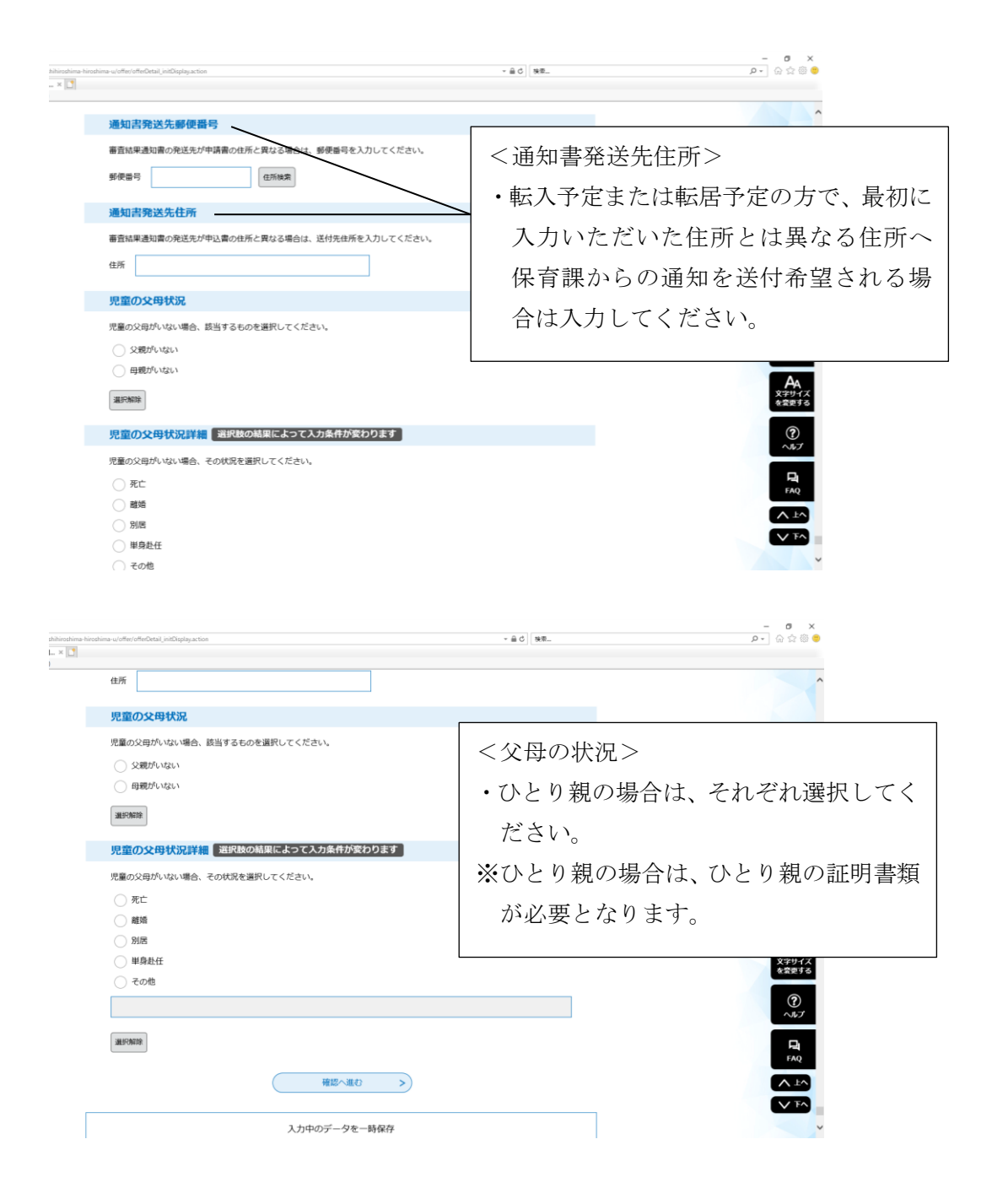

全項目を入力後、『確認へ進む』を押してください。

|                                                             | prescuynigannouninarnouniargonicionalonia.                                                                                                    | P . U M & .                                 |
|-------------------------------------------------------------|----------------------------------------------------------------------------------------------------|---------------------------------------------|
| (東広島市電子単純ケーと人様… 2011年にあっ<br>ファイル(E) 編集(E) 表示(M) お気に入り(A) ジー | 電子単純7℃にALI A □<br>1AD A A / 7色                                                                                                    |                                             |
|                                                             | 児童の父母状況詳細                                                                                                    |                                             |
|                                                             | 児童の父母がいない場合、その状況を選択してください。                                                                                                    |                                             |
|                                                             | ○ 死亡                                                                                                    |                                             |
|                                                             | ○ 離婚                                                                                                    |                                             |
|                                                             | <u>)</u> 別居                                                                                                    |                                             |
|                                                             | ○ 単身赴任                                                                                                    |                                             |
|                                                             | ⊖ €ons                                                                                                    |                                             |
|                                                             |                                                                                                    | ā.                                          |
|                                                             | 進形施除                                                                                                    | 提作時間を<br>延長する                               |
|                                                             | HES-ARD >                                                                                                    |                                             |
|                                                             | 入力中のデータを一時保存                                                                                                    | <b>A</b><br>文字サイズ<br>な営業する                  |
|                                                             | (申込データー時存存の注意事項)<br>・一時存存データに、フは聴客手申請システムに存存します。(7日を経過すると危熱則強します)<br>・存存した申込の時期には、「何期和ログイン」または「パスコード」が必要です。<br>・パパスコード」は、一時存存実で測測に表示されます。忘れないように記録してください。 | (?)<br>~~~~~~~~~~~~~~~~~~~~~~~~~~~~~~~~~~~~ |
|                                                             | ・中心の再発電に有業一般が存宅行つ場合、一般が行う一ジュ上書きされます。<br>「入力中のデータを保存する」では中込みの手続きが発了しておりませんのでご注意ください。                                                                       | P. FAQ                                      |
|                                                             | ▲ 入力中のデータを保存する                                                                                                    |                                             |
|                                                             |                                                                                                    | 、 下へ                                        |

※入力した項目にエラーがある場合や、必須項目を入力していない場合、 以下のようにエラーが表示されます。

| 🗲 🛞 💋 https://s-kantan.bizplat.asp.lgwan.jp/test-city-higa                                 | bihiroshima-hiroshima-u/offer/offer_initDisplay.action + | × ⊐ − ×<br>≙c) (±#         |
|--------------------------------------------------------------------------------------------|----------------------------------------------------------|----------------------------|
| 2 新着1件 - desknet's NEO   2 新着1件 - desknet's NEO   2 デイル() 編集() 表示(y) お気に入り(A) ジール() ヘルブ(出) | × 🖸                                                      |                            |
|                                                                                            | 氏 ホイク 名 タロウ                                              |                            |
|                                                                                            | 入所申請児童氏名の知                                               |                            |
|                                                                                            | ▲ 入所申請児童氏名(氏)は入力必須項目です。<br>申請に係る小学权就学新子どもの氏名を入力してください。   |                            |
|                                                                                            | f. &                                                     |                            |
|                                                                                            | 入所申請児童生年月日 お須                                            |                            |
|                                                                                            | ▲ 入所申認祝童生年月日は入力必須通目です。<br>申請に係る小学校総学術学どもの生年月日を入力してください。  | <b>Č</b><br>Hefname        |
|                                                                                            | 4 月 日                                                    |                            |
|                                                                                            | 入所申請児童性別の領                                               | 10日名<br>変更する               |
|                                                                                            | ▲ 入売申請児童性別は入力必須項目です。<br>申請に係る小学校就学前子どもの性別を選択してください。      | <b>日</b><br>文字サイズ<br>を営更する |
|                                                                                            | ○ <del>9</del>                                           |                            |
|                                                                                            |                                                          |                            |
|                                                                                            | <b>进长5%的</b> 的                                           | Eij<br>FAQ                 |
|                                                                                            | <b>郵便器号</b> 必須                                           |                            |
|                                                                                            | ▲ 野使曲号は入力必須項目です。                                         | V FA                       |
|                                                                                            | 要要面方で入力してへたさい。                                           | Ŷ                          |

エラーがない場合は、確認画面へと進みます。内容をご確認のうえ、 画面一番下にある『申込む』を押してください。

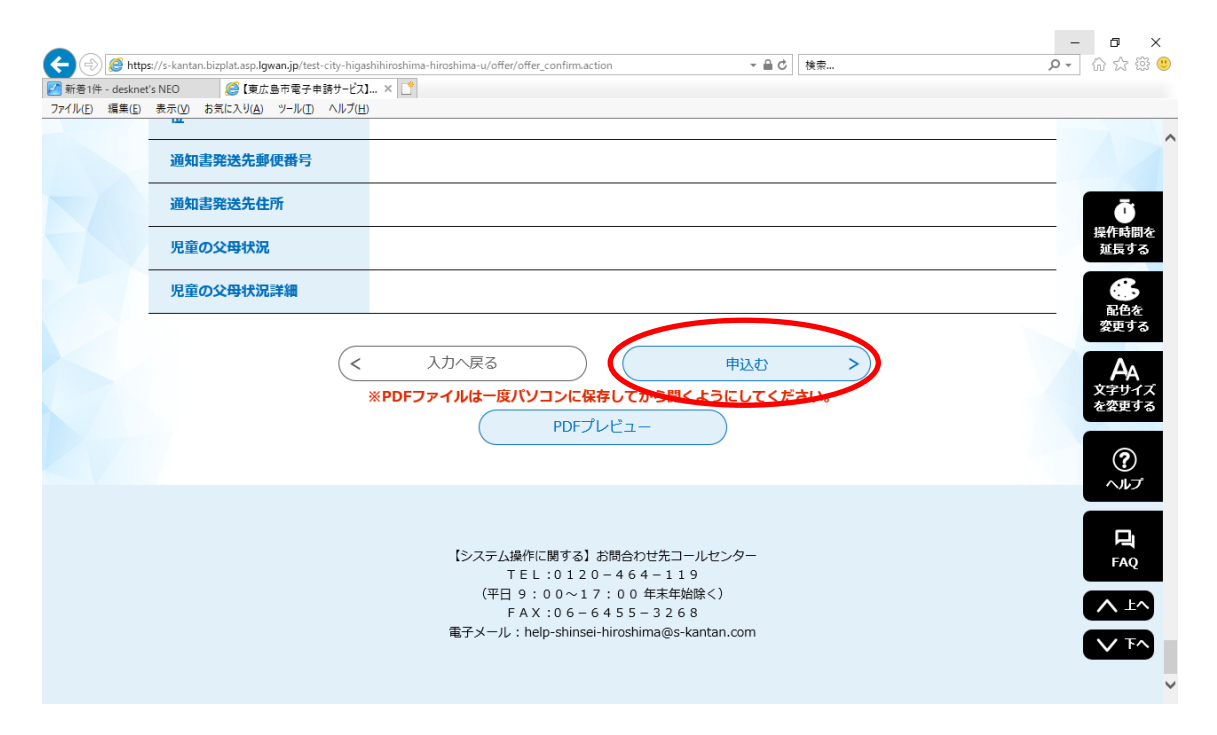

申込が完了すると以下のような画面になります。

| 手続き申込                                                                                                    |                                                 |                           |  |                                 |
|----------------------------------------------------------------------------------------------------|-------------------------------------------------|---------------------------|--|---------------------------------|
| Q 手続き選択をする                                                                                                    | メールアドレスの確認                                      | 内容を入力する                   |  |                                 |
| 申込完了                                                                                                    |                                                 |                           |  |                                 |
| 今和4年4月の保育所(園)入所申込みを受け付けました。<br><color red="">赤色<u>下線※申込みは保育課への書類の提出をもって完了となります。</u></color>                        |                                                 |                           |  | 操作                              |
| くロイト版12月1日、田戸よく「ローに、「IDDI」は「大日本」と日本月は10日日から1990とくんとい。※<br>なお電子申請の場合、支所では受付ができませんのでご了承ください。<br>必要審題などの申込みに聞きな評บの容は、 |                                                 |                           |  | 》<br>一<br>記<br>定<br>要<br>更<br>二 |
| 東広島市ホームペーンをご確認<br>東広島市ホームページ(令和 4<br>https://www.city.higashihird                                                  | キ度保育所(園)入所申込みにつ<br>shima.lg.jp/soshiki/kodomomi | いて)<br>rai/2/7/29553.html |  | 文字<br>を変                        |
|                                                                                                    | 下記の整理番号 を記載した                                   | メールを送信しました。               |  |                                 |
|                                                                                                    |                                                 |                           |  |                                 |

申込完了後、利用者登録の際にご登録のメールアドレスに、以下のメールが届きます。

## 東広島市電子申請サービス

整理番号:343047312450 パスワード:なし

令和4年4月の保育所(園)入所申込みを受け付けましたが、手続きは完了していません。 12月10日(金)までに在職証明書などの必要書類をご準備の上、必ず市役所本庁2階保育課にお越しください。電子申請後の手続きは支所 では受付ができませんのでご注意ください。

 【必要書類等】
 ・申込児童の健康保険証
 ・在職証明書など保育要件の確認書類(保護者全員分)
 ・ひとり親の場合は、ひとり親の証明書類 など
 来庁時には電子申請した旨と、申込児童の氏名、生年月日、第一希望の保育施設を窓口職員にお伝えください。
 必要書類などの申込みに関する詳しい内容は、東広島市ホームページをご確認ください。
 東広島市ホームページ(令和4年度保育所(園)入所申込みについて)
 https://www.city.higashihiroshima.lg.jp/soshiki/kodomomirai/2/7/29553.html

電子申請での申し込みは以上ですが、<u>手続きは完了していません。保護者の保育要件の</u> 確認書類(在職証明書など)を持参の上、必ず保育課までお越しください。

令和4年4月の入所申込は<u>12月10日(金)17:15</u>までとなっておりますので、 締切日に間に合うようにご来庁ください。

来庁時には電子申請をした旨と、申込児童の氏名、生年月日、第一希望の保育施設を窓 口職員にお伝えください。そこで入力された情報の確認を行い、修正があれば手書きで の修正をお願いいたします。

その他ご不明点等ございましたら、保育課までお問い合わせください。

問合せ先 〒739-8601 東広島市西条栄町8番29号 東広島市こども未来部保育課保育所係 電 話 082-420-0934 FAX 082-422-6669